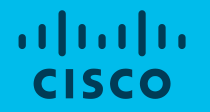

### Cisco Community Community Live event

# Understanding How Multicast Works with Cisco Wireless LAN Controllers

Estefania Pacheco, Technical Consulting Engineer Jhosbell Verdesca, Customer Success Specialist, CCIE #5823 November 19<sup>th</sup> 2019

### News & Upcoming events

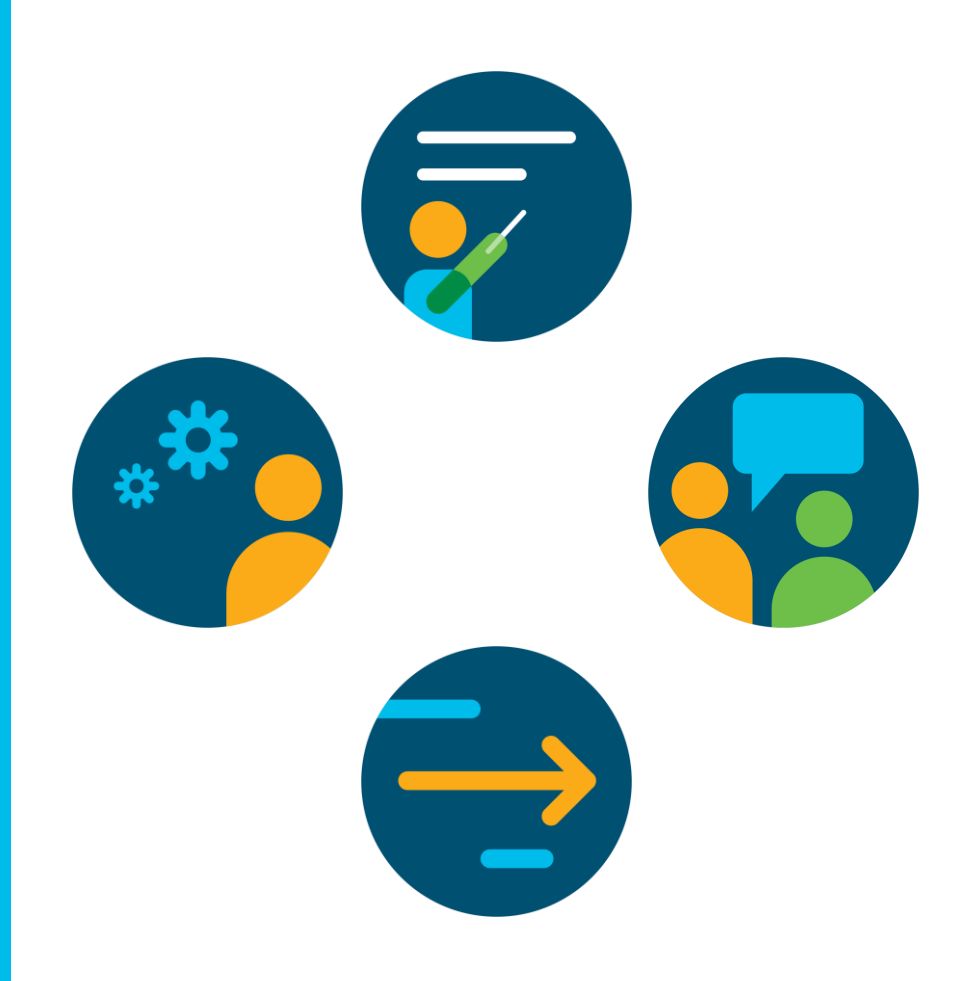

### Ask Me Anything following the event

#### Now through Friday November 22<sup>th</sup> 2019

With Estefania & Jhosbell

http://bit.ly/ama-nov19-2019

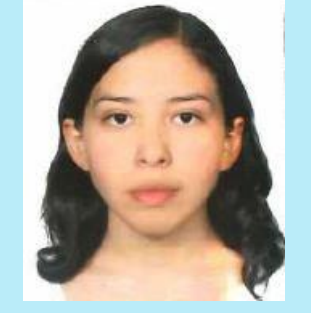

Estefania Pacheco Technical Consulting Engineer

Jhosbell Verdesca Customer Success Specialist CCIE #58023

### Cisco Community – Ask Me Anything

#### Migrating Existing Networks to Cisco ACI

Till Friday November 22<sup>th</sup> 2019

With Tuan Nguyen

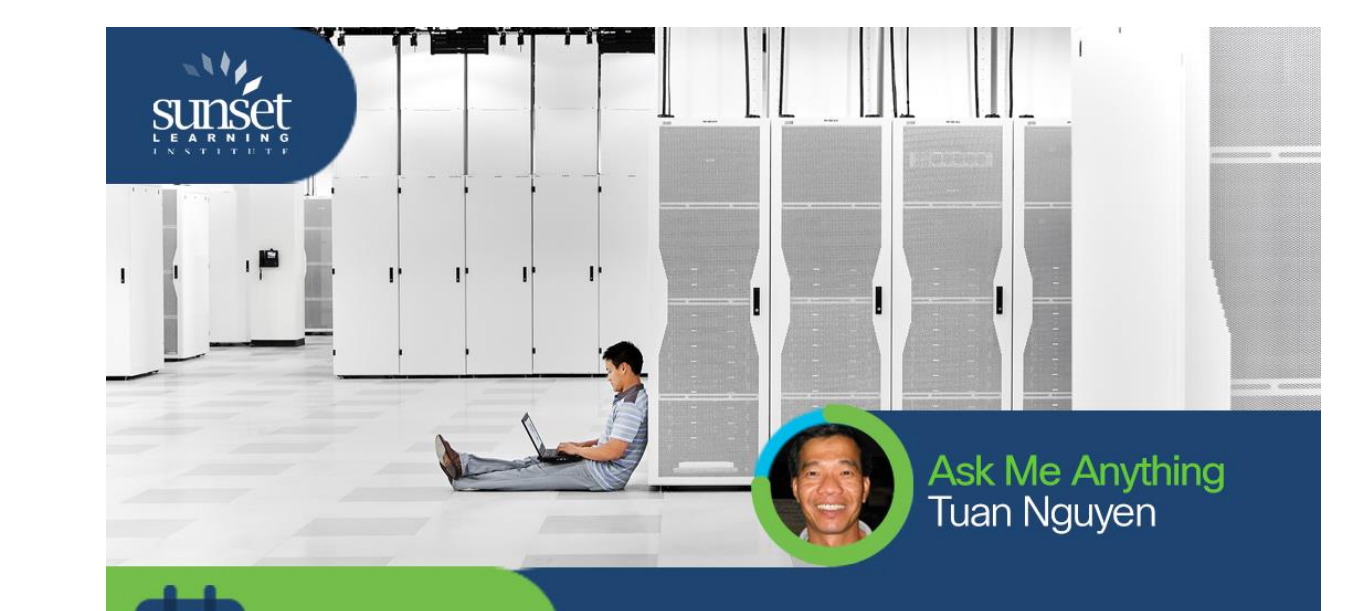

#### http://bit.ly/aci-migration

11 – 22 NOV "Migrating Existing Networks to Cisco ACI"

### Cisco Community Live - Spanish event

Prepárate para los cambios en las certificaciones de Cisco

November 21<sup>st</sup> 2019 10hrs CDT (utc -6)

With José Pablo Esquivel

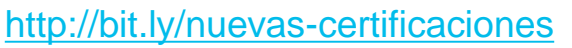

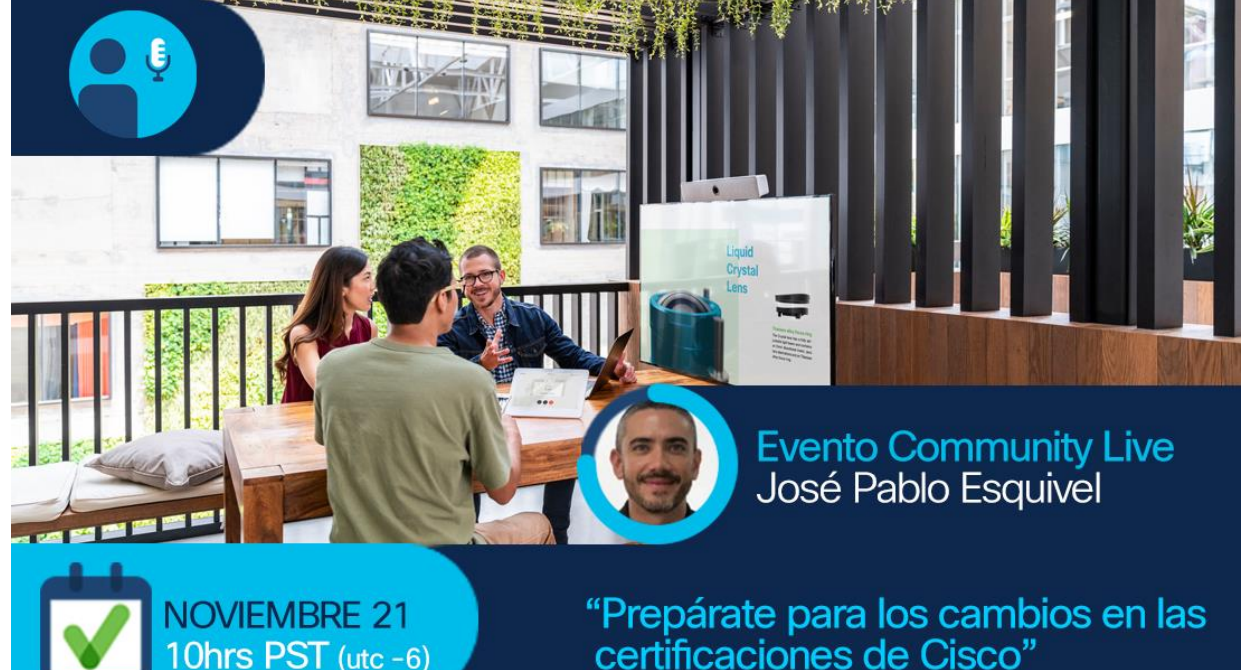

### Become an event Top Contributor!

Participate in Live Interactive Technical Events and much more

http://bit.ly/EventTopContributors

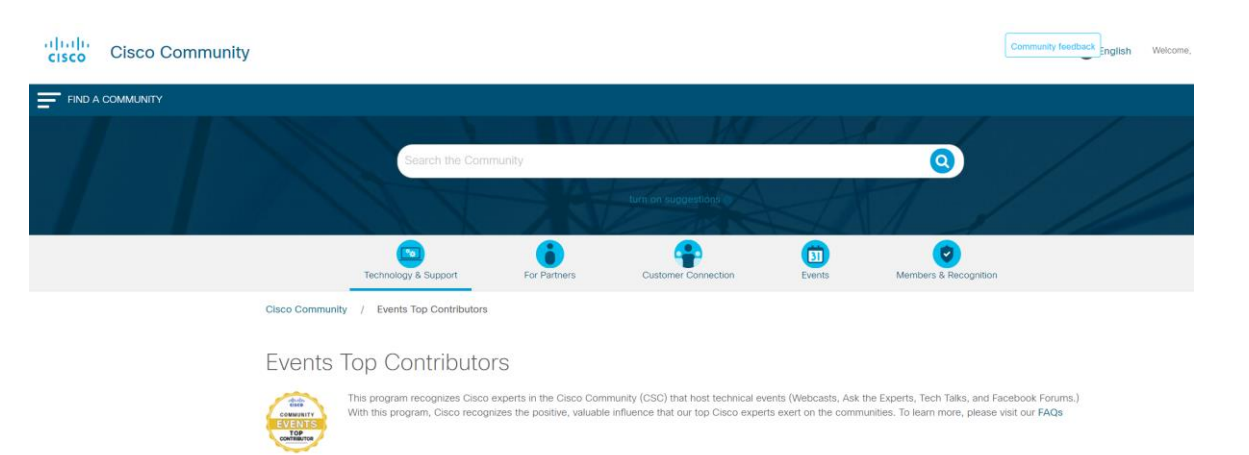

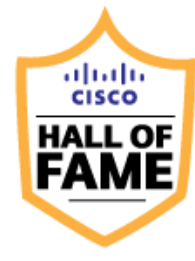

2014 2013

 Julio Carvajal
 Ryota Takao

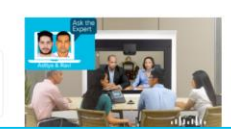

#### Cisco Designated VIPs

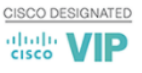

The Cisco Designated VIP program recognizes the top external individual contributors in Cisco's online communities, including the Cisco Support Community (CSC), Cisco Learning Network (CLN) and the Cisco Developers Network (CDN). Cisco Designated VIPs are recognized by their peers for their expertise and tireless contributions, and their abundant participation is vital to community success. With this program, Cisco formally recognizes the positive, valuable influence our top individual members exert on the communities overall. FAQs

### Rate content at the Cisco Community

Help us to recognize the quality content in the community

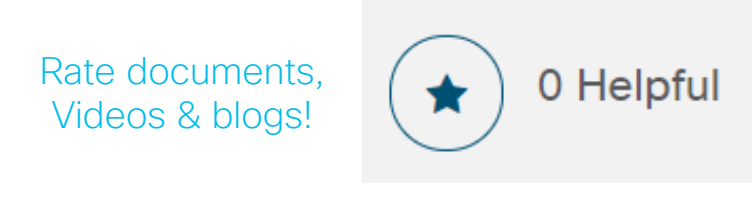

Accept as Solution

Encourage and acknowledge people who generously share their time and expertise

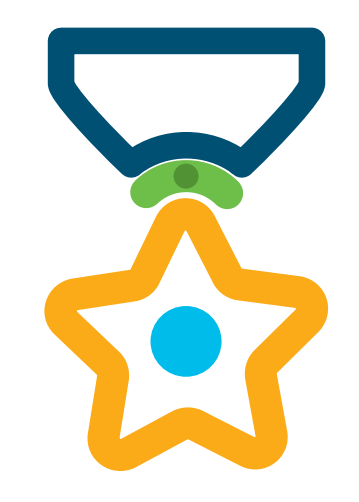

### Cisco Community Experts

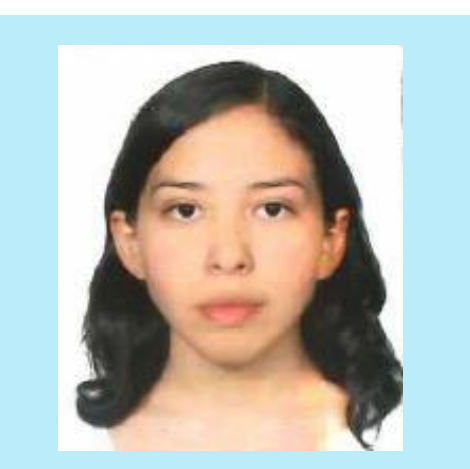

Estefania Pacheco Technical Consulting Engineer

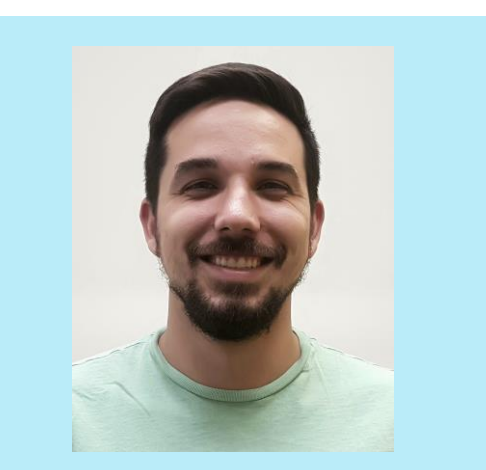

Jhosbell Verdesca Customer Success Specialist CCIE #58023

# Thank You For Joining Us Today!

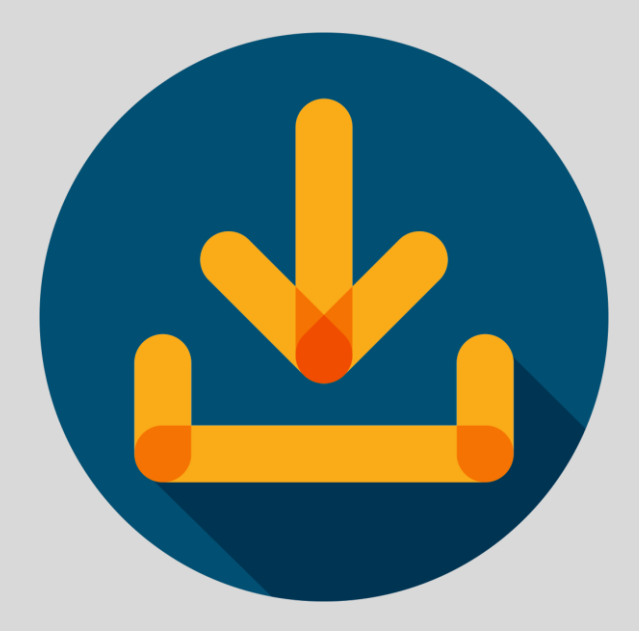

Download Today's Presentation <a href="http://bit.ly/eventslides-nov19">http://bit.ly/eventslides-nov19</a>

### Submit Your Questions Now!

Use the **Q&A** panel to submit your questions and the panel of experts will respond.

They will be answered eventually

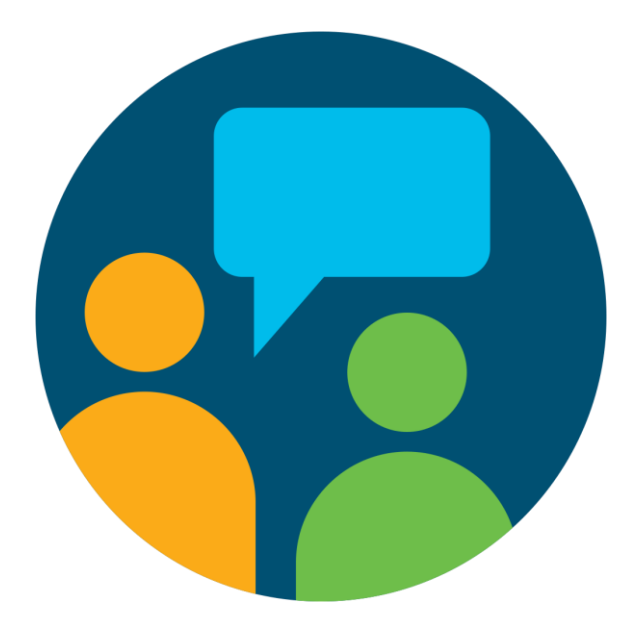

Please take a moment to complete the survey at the end of the webcast

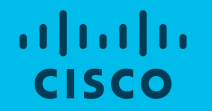

# How Multicast with WLC really works?

Jhosbell Verdesca – Customer Success Specialist – Cisco DNA Center CCIE#58023 Estefania Pacheco – Technical Consulting Engineer – Wireless November 19<sup>th</sup> 2019

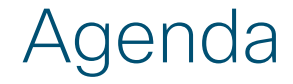

IGMP and PIM

Multicast on Cisco WLC

Common Scenarios

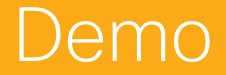

© 2019 Cisco and/or its affiliates. All rights reserved

### **Polling Question 1**

Do you know the differences between PIM Dense Mode and PIM Sparse Mode?

A. Yes

B. No

## IGMP and PIM

### IGMP vs PIM

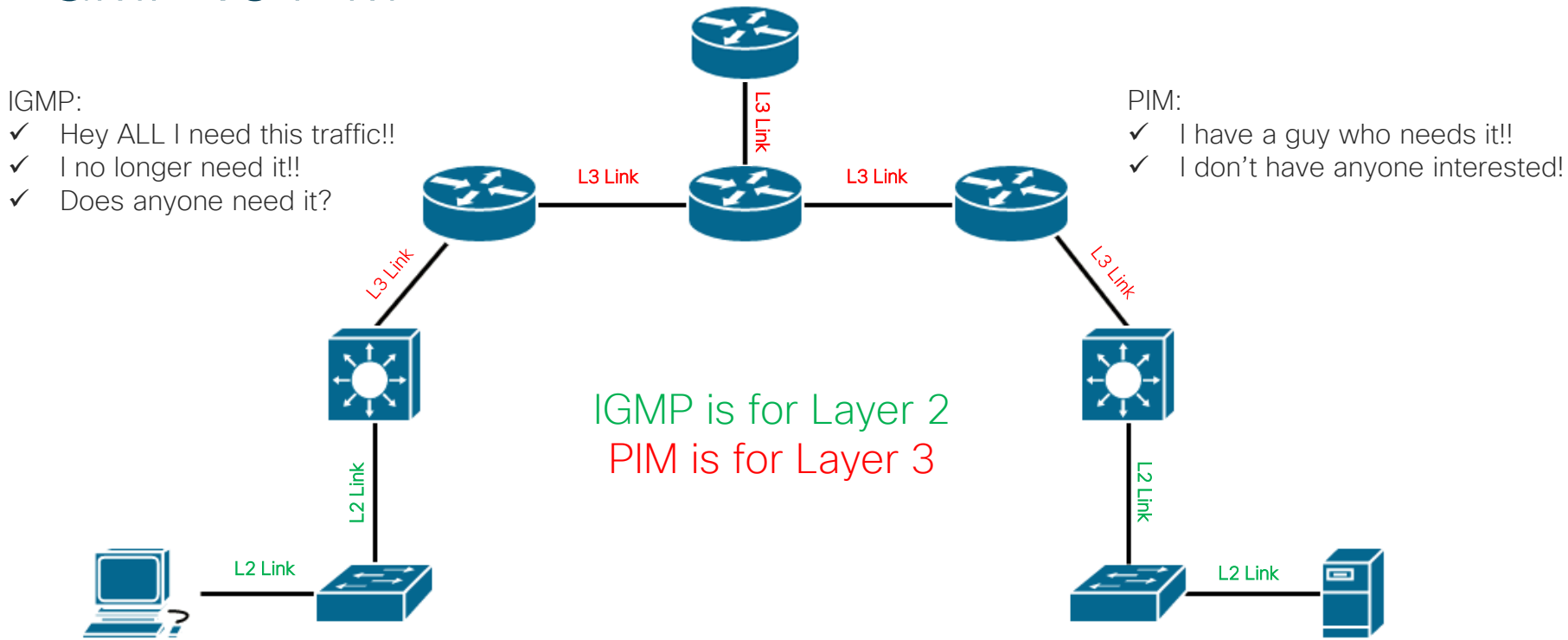

### **IGMP** Snooping

Without it, Multicast is just like broadcast! (Not recommended to disable!)

Remember?

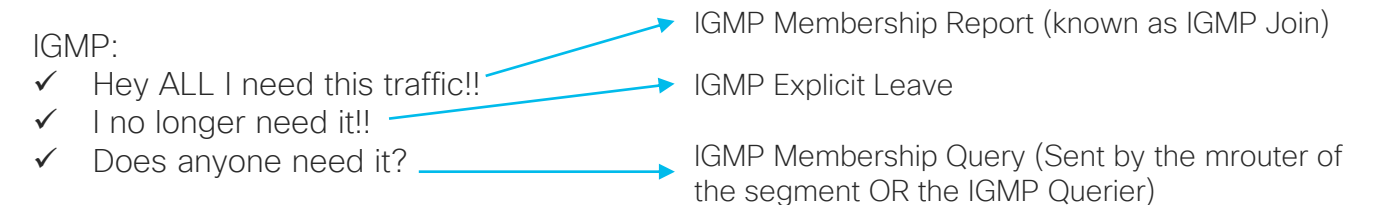

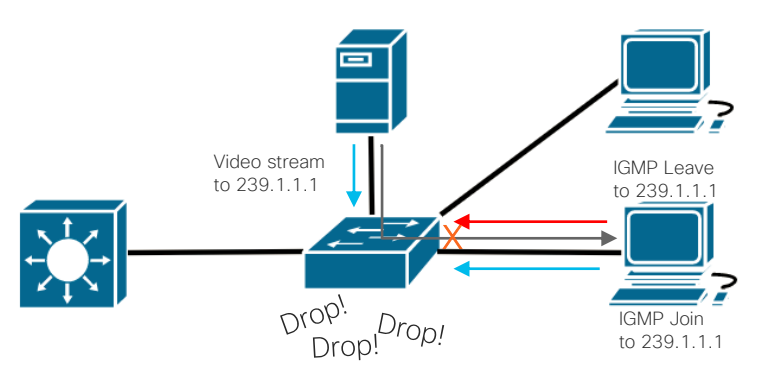

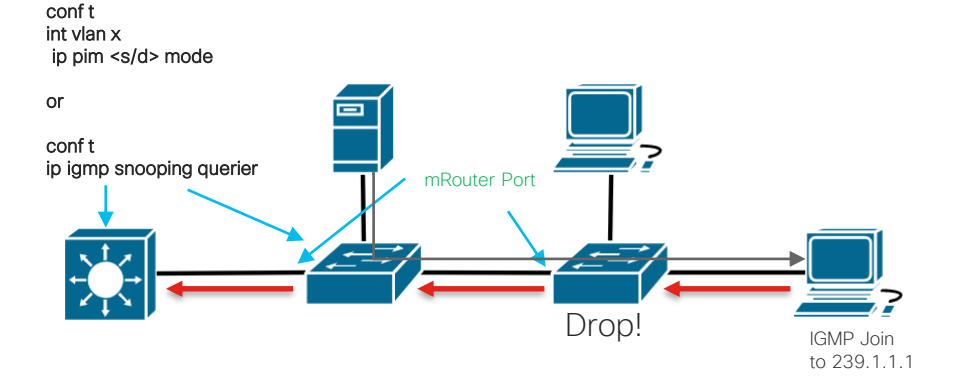

### PIM Modes - PIM Overview

- There are neighborships
- PIM packets are sent to 224.0.0.13

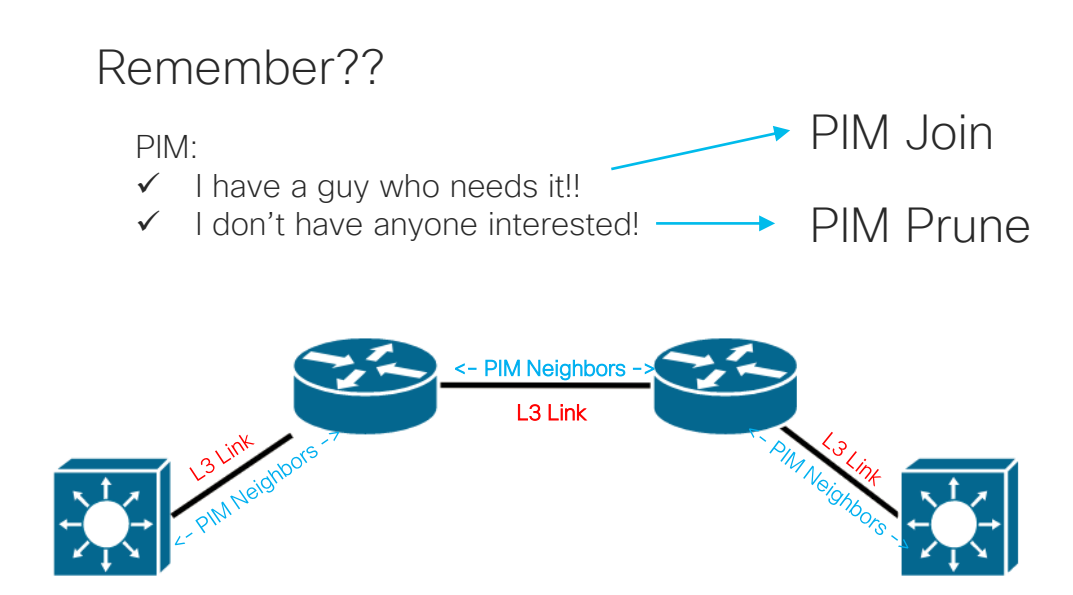

### PIM Modes – Dense Mode

- Flood and prune \_
- Easy to deploy \_

\_

Nice for small networks \_

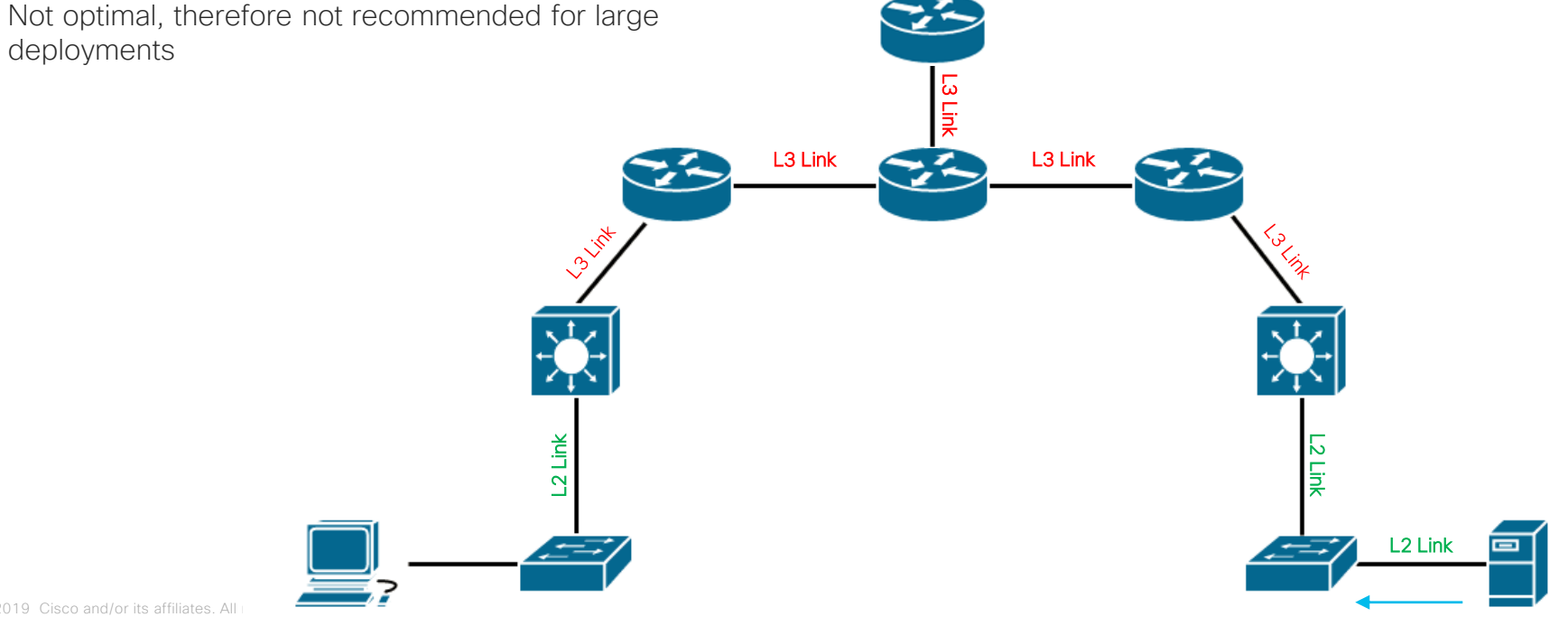

### PIM Modes – Sparse Mode

- Requires an RP (Rendezvous Point)
- All PIM routers will register with the RP and ask him for mcast traffic
- Design may get complicated due to RPF (Reverse Path Forwarding)
- Recommended for large deployments

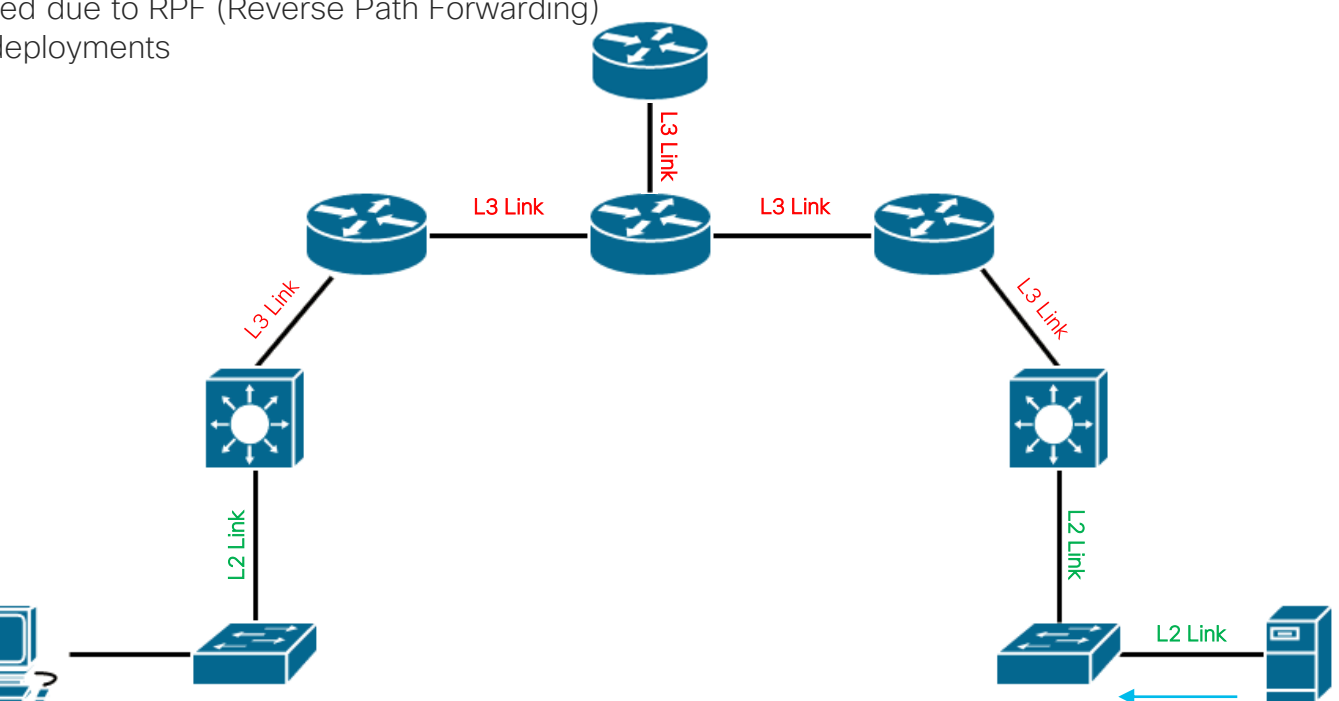

### PIM Modes - Sparse/Dense Mode

- If there is an RP uses Sparse Mode
- If there isn't an RP uses Dense Mode

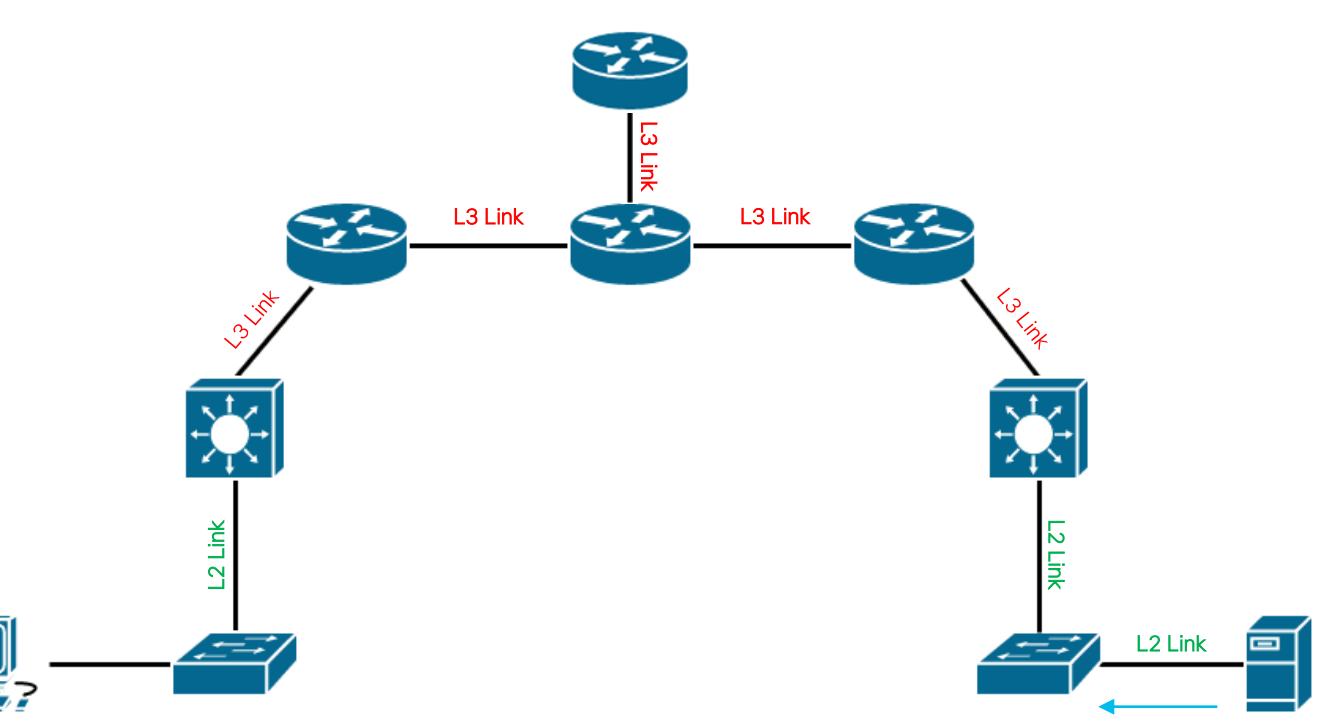

### Polling Question 2

Are you using Multicast on your wireless network?

A. Yes

B. No

# Multicast on WLC

### Multicast on WLC

- WLC does not do PIM, only IGMP.
- Configuration is extremely straightforward

| းပါးပါး<br>cisco     | MONITOR WLANS CONTROLLER              | W <u>i</u> reless <u>s</u> i |                     |                     |                     |
|----------------------|---------------------------------------|------------------------------|---------------------|---------------------|---------------------|
| Controller           | Multicast                             |                              | AP Multicast        | t Mode <del>1</del> | Unicast 🔻           |
| General              |                                       |                              |                     |                     |                     |
| Icons                | Enable Global Multicast Mode          |                              |                     | $\cap D$            |                     |
| Inventory            | Enable IGMP Snooping                  | •                            |                     | UR                  |                     |
| Interfaces           | IGMP Timeout (30-7200 seconds)        | 60                           |                     |                     |                     |
| Interface Groups     | IGMP Query Interval (15-2400 seconds) | 20                           | AD Multicast Mode I | Multicast ¥ 239.1.1 | 1 Multicast Group A |
| Multicast            | Enable MLD Snooping                   |                              | AP Multicast Mode a | Huldedse - 235.1.1. | nuices: Group A     |
| Network Routes       | MLD Timeout (30-7200 seconds)         | 60                           |                     |                     |                     |
| Redundancy           | MLD Ouery Interval (15-2400 seconds)  | 20                           |                     |                     |                     |
| Internal DHCP Server |                                       |                              |                     |                     |                     |

|                                    | 0.40444           | 0.404.40         |
|------------------------------------|-------------------|------------------|
| CAPWAP HEADER                      | S: 10 1 1 1       | D: 10 1 1 3      |
| CAPWAP HEADER                      | S: 10.1.1.1       | D: 10.1.1.4      |
| ORIGINAL PACKET<br>ORIGINAL PACKET | §92.168.1.100     | D: 239.12.152.10 |
| ORIGINAL PACKET                    | 192.168.1.100 CAS | VIDEO            |
|                                    |                   | • • • • • • • •  |
|                                    | MCAS              | T VIDEO          |

#### 192.168.1.100 10.1.1.2 10.1.1.2 10.1.1.2 10.1.1.3 10.1.1.4

#### AP Multicast Mode 1

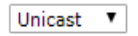

Multicast on WLC - Modes

| ،، ،،، ،،<br>cısco            | <u>M</u> ONITOR <u>W</u> LANs | <u>C</u> ONTROLLER | WIRELESS                | <u>S</u> ECURITY | M <u>a</u> nagement | C <u>O</u> MMANDS | HEL      |
|-------------------------------|-------------------------------|--------------------|-------------------------|------------------|---------------------|-------------------|----------|
| Controller                    | General                       |                    |                         |                  |                     |                   |          |
| General<br>Icons              | Name<br>802.3x Flow Control   | Mode               | ams-wlc01<br>Disabled ▼ |                  |                     |                   |          |
| Inventory<br>Interfaces       | LAG Mode on next re           | boot               | Enabled ▼               |                  |                     | (LAG Mode is cu   | irrently |
| Interface Groups<br>Multicast | AP Multicast Mode 1           | 9                  | Multicast V             | 239.1.1.1        | Multicast           | Group Address     |          |

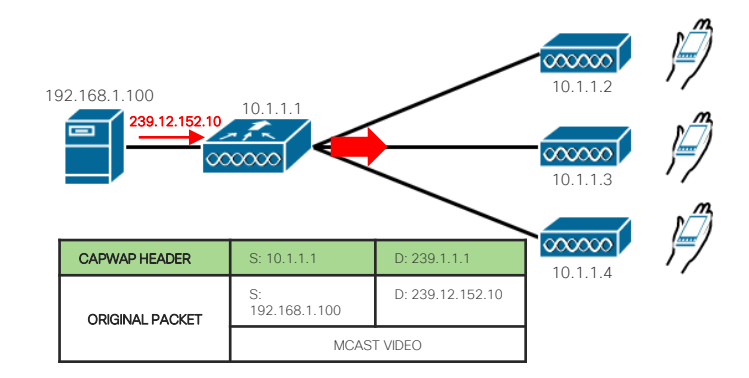

### Multicast on WLC - Modes

| .ılı.ılı.<br>cısco                          | <u>M</u> onitor <u>w</u> lan                  | 5 <u>C</u> ONTROLLER | WIRELESS                     | <u>s</u> ecurity | M <u>a</u> nagement | C <u>o</u> mmands | HEL     |
|---------------------------------------------|-----------------------------------------------|----------------------|------------------------------|------------------|---------------------|-------------------|---------|
| Controller                                  | General                                       | _                    |                              |                  |                     |                   |         |
| General<br>Icons<br>Inventory<br>Interfaces | Name<br>802.3x Flow Contr<br>LAG Mode on next | ol Mode<br>reboot    | ams-wlc01 Disabled   Enabled |                  |                     | (LAG Mode is cu   | rrently |
| Interface Groups<br>Multicast               | Broadcast Forward                             | ling<br><u>1</u>     | Disabled V<br>Multicast V    | 239.1.1.1        | Multicast (         | Group Address     |         |

- APs join the multicast group.
- GOAL: Ensure mcast traffic can flow between the WLC mgmt and the AP VLANs
- TIP:
  - Same VLAN? No problem\*\*
  - Different VLAN? PIM required

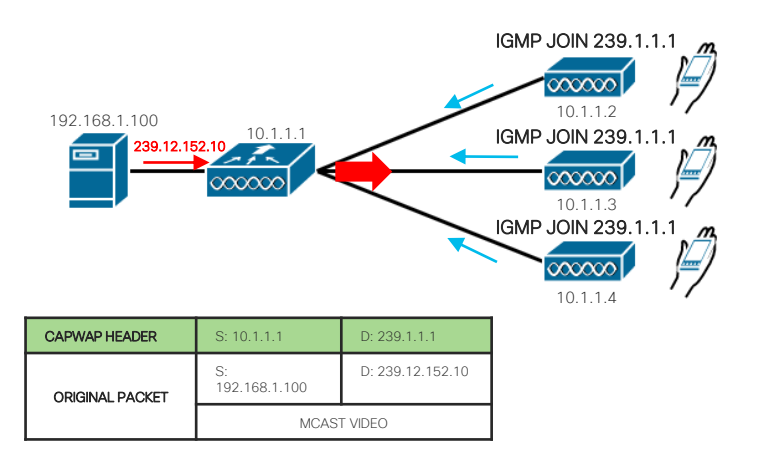

**Common Scenarios** 

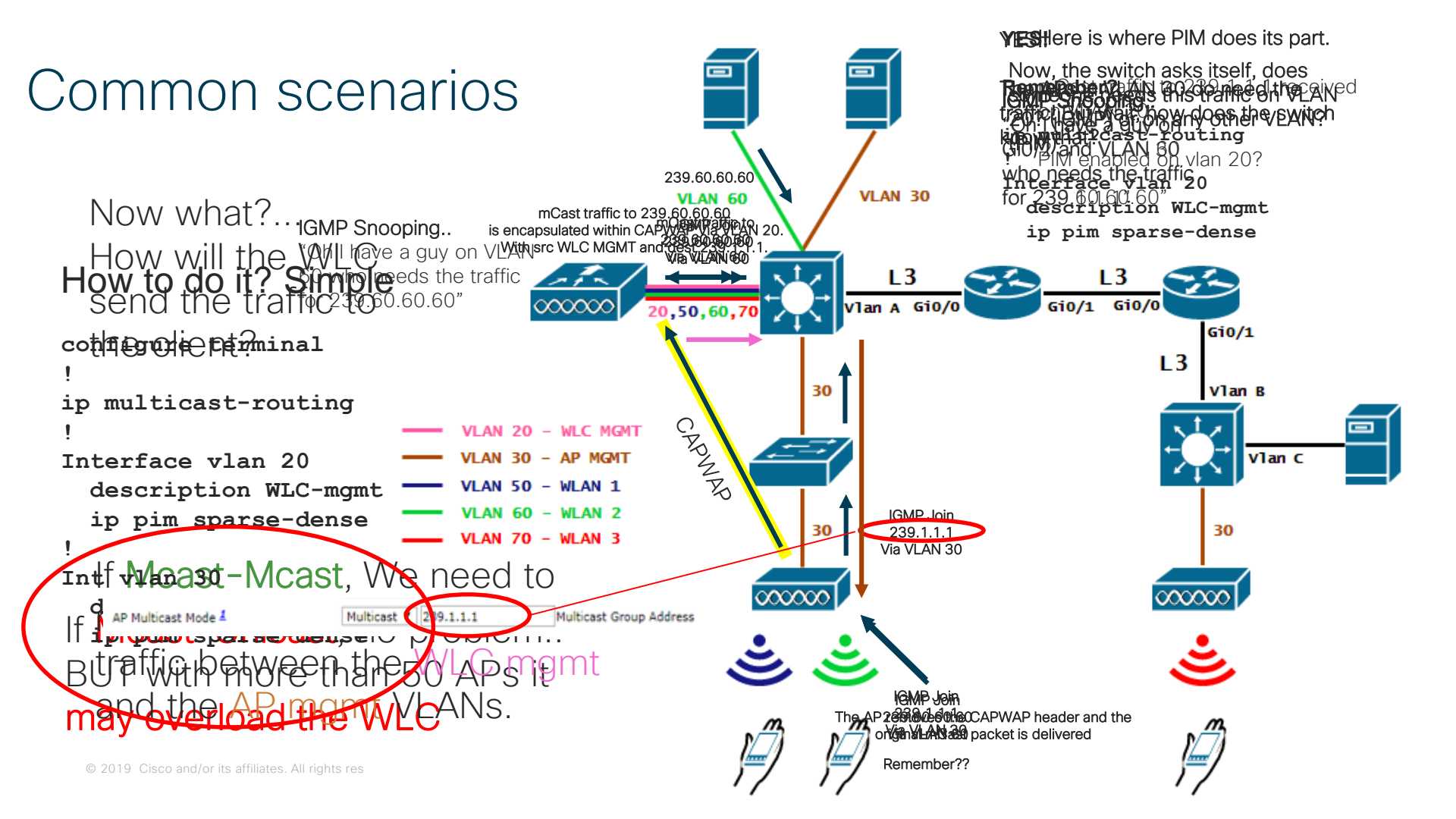

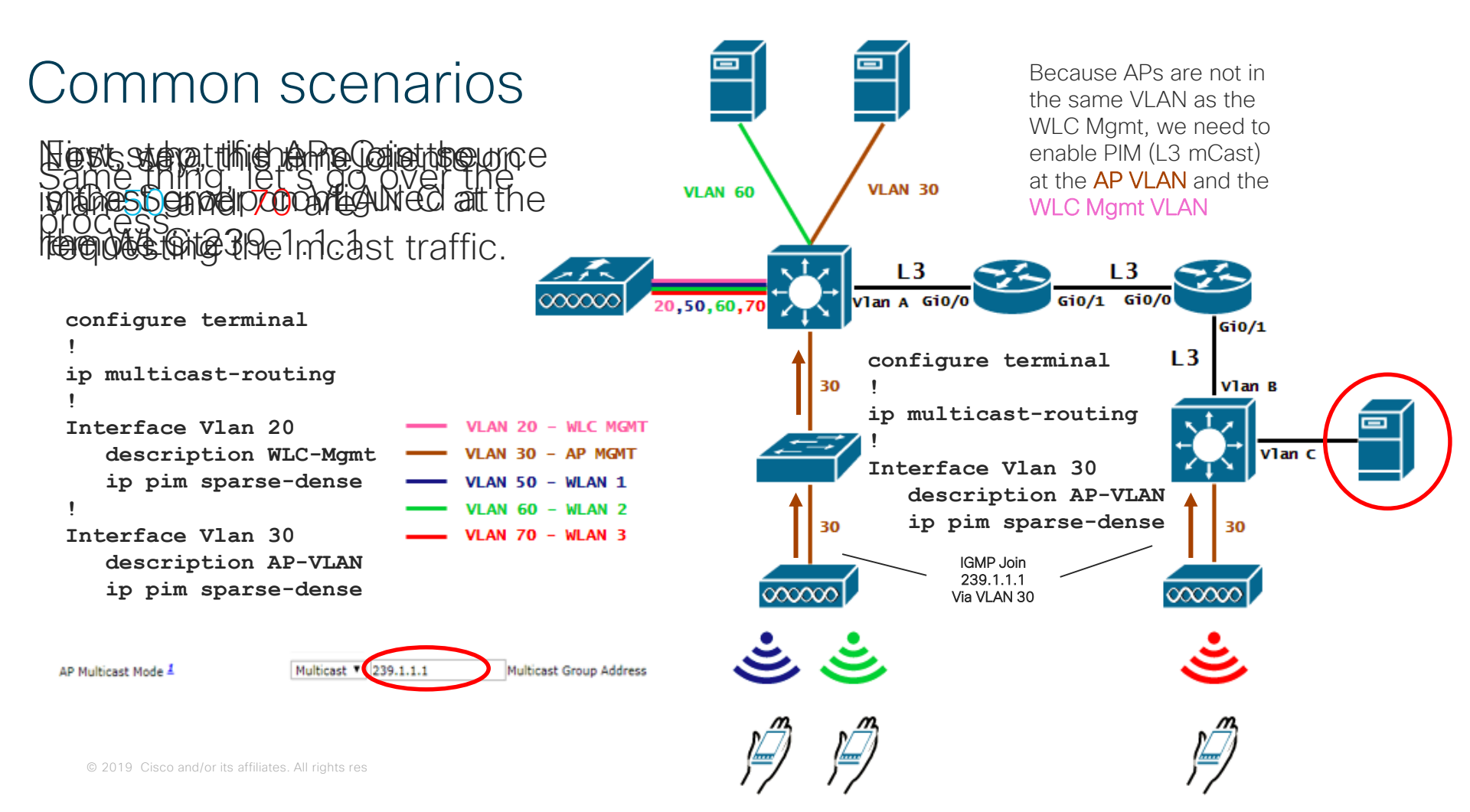

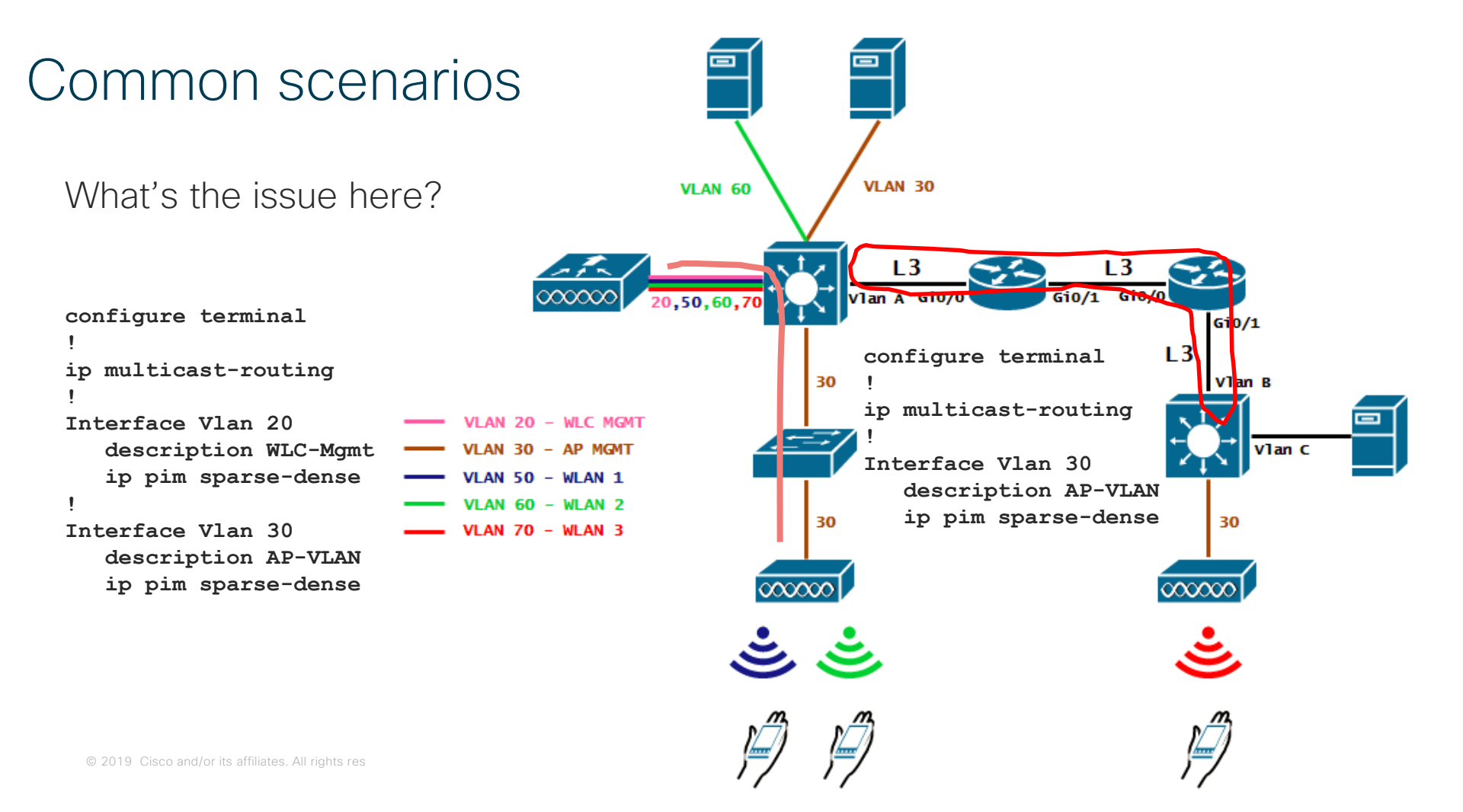

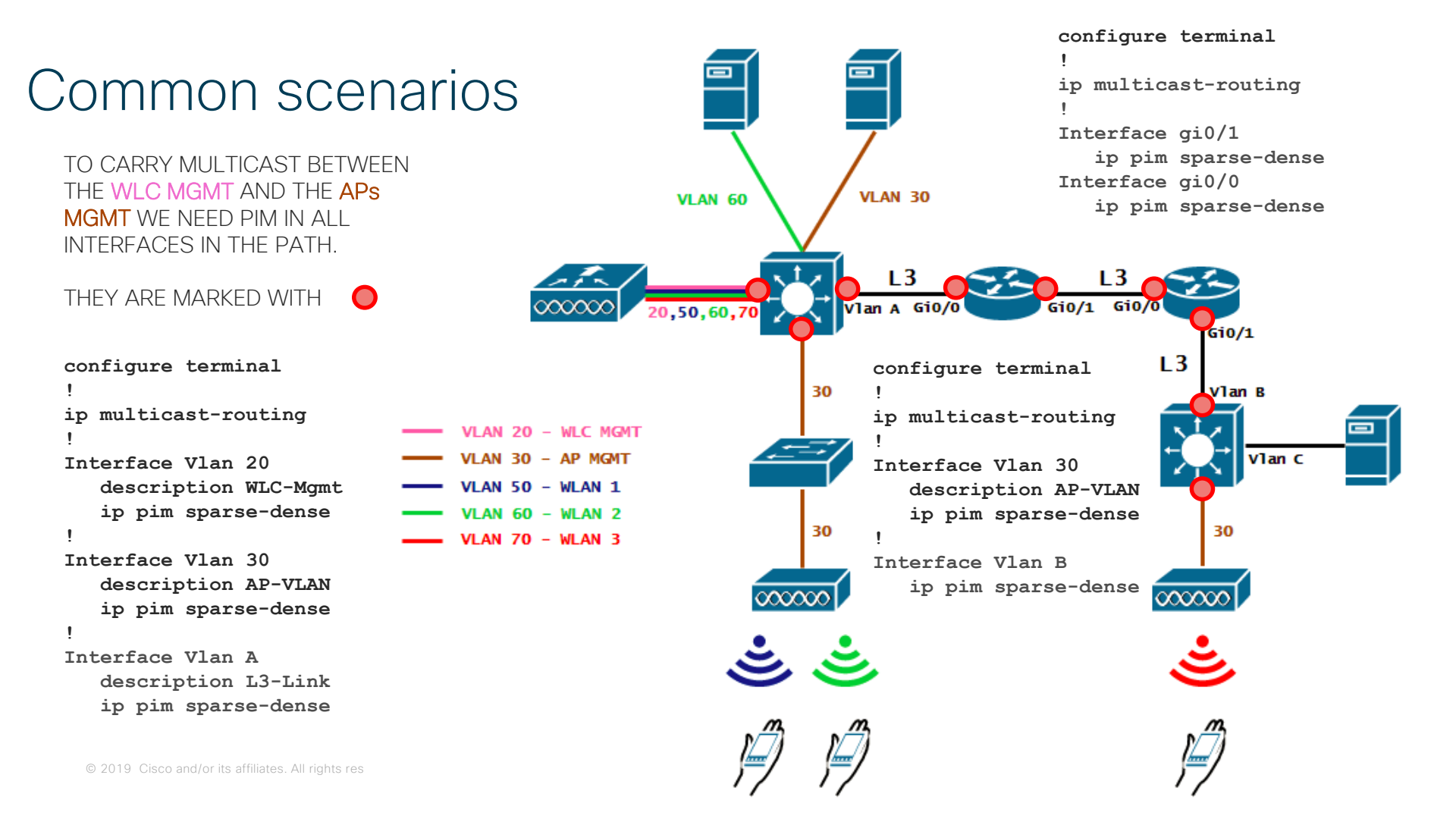

### Common scenarios

Once PIM is enabled on all the interfaces between the AP and WLC, we need to enable PIM between the Mcast source and the WLC.

Otherwise the WLC doesn't receive the stream and has nothing to forward to the APs.

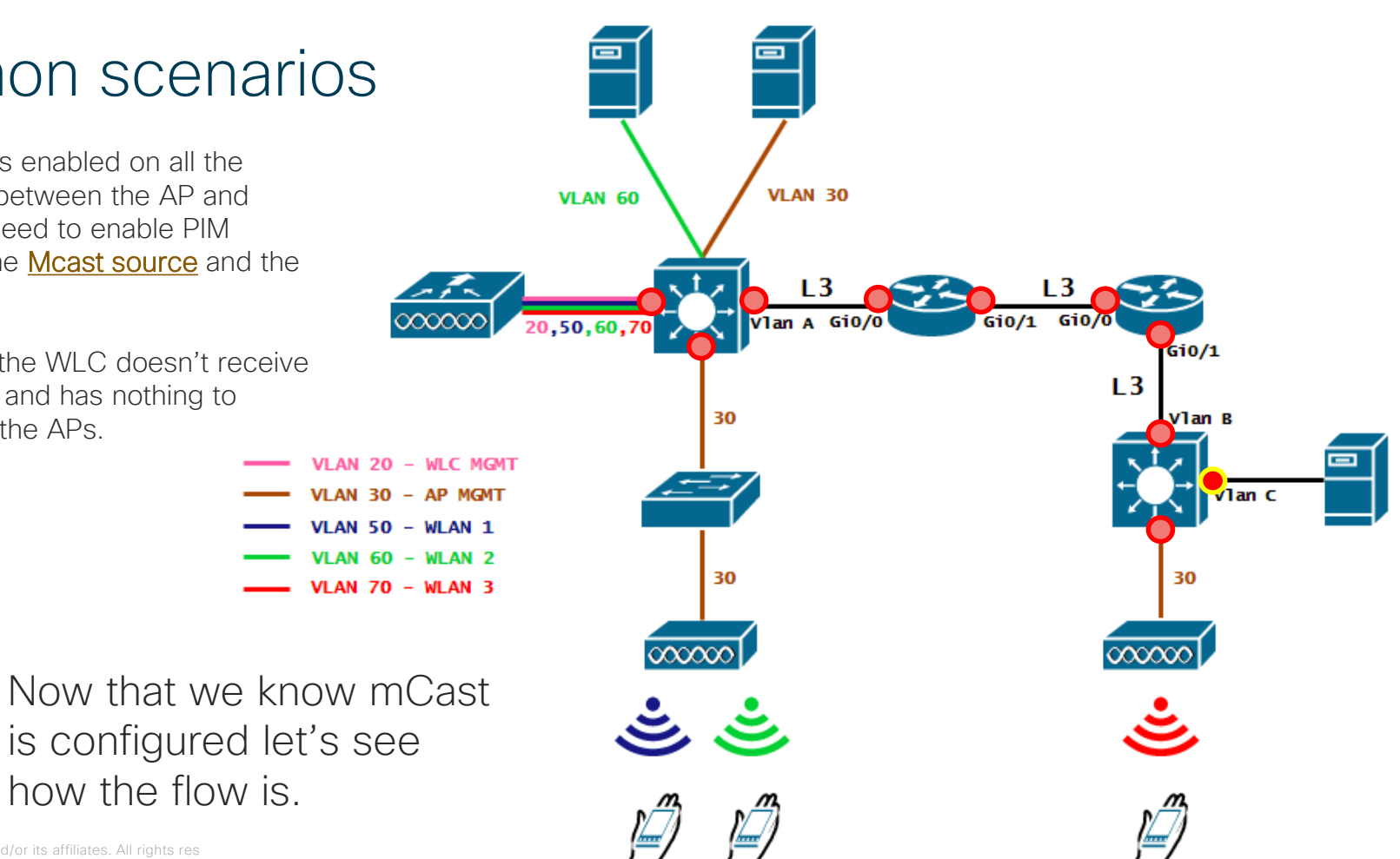

how the flow is.

### Common scenar

As no one has asked for the traffic it'll be dropped at the switch

Let's say, clients on vla and 70 are requesting t mcast traffic.

Now, because the WLC has IGMP Snooping enabled, it knows there are clients on VLAN 50, and 70 that need the traffic. He will create an MGID for each vlan and ask for that traffic on those VLANs.

Unless you have the multicast VLAN feature enabled  $\ensuremath{\textcircled{}}$ 

| General      | Security        | QoS       | Policy-Ma                      | pping                        | Advanced            |              |
|--------------|-----------------|-----------|--------------------------------|------------------------------|---------------------|--------------|
| _            |                 |           |                                |                              |                     |              |
| Profile Nam  | e               | HEF       | RE                             |                              |                     |              |
| Туре         |                 | WL        | AN                             |                              |                     |              |
| SSID         |                 | HEF       | RE                             |                              |                     |              |
| Status       |                 |           | Enabled                        |                              |                     |              |
| Security Pol | licies          | [W<br>(Mo | PA2][Auth(F<br>difications don | P <b>SK)]</b><br>ne under se | ecurity tab will ap | )rop!        |
| Radio Policy | /               | 802       | 2.11a only                     | •                            |                     | ropi         |
| Interface/In | nterface Group( | (G) wla   | n_trusted                      | •                            |                     | (            |
| Multicast VI | an Feature      |           | nabled                         | ]                            |                     |              |
| Multicast In | terface         | wla       | n_trusted                      |                              |                     |              |
| Broadcast S  | SID             |           | nabled                         | •                            |                     |              |
| NAS-ID       |                 | non       | e                              |                              |                     | IGN<br>239.1 |
|              |                 |           |                                |                              |                     | Via V        |

#### NOTE: We assume PIM is configured where needed.

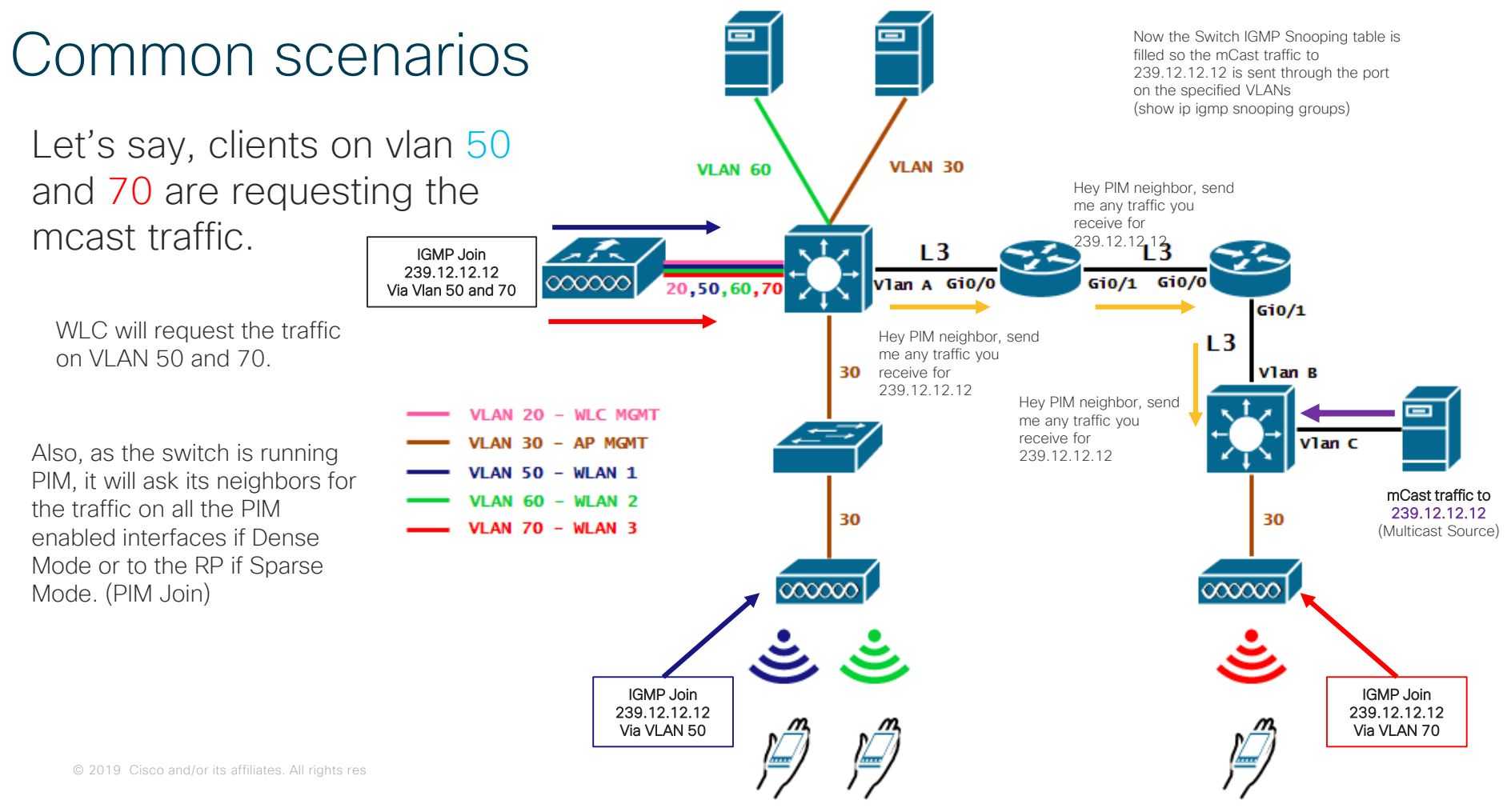

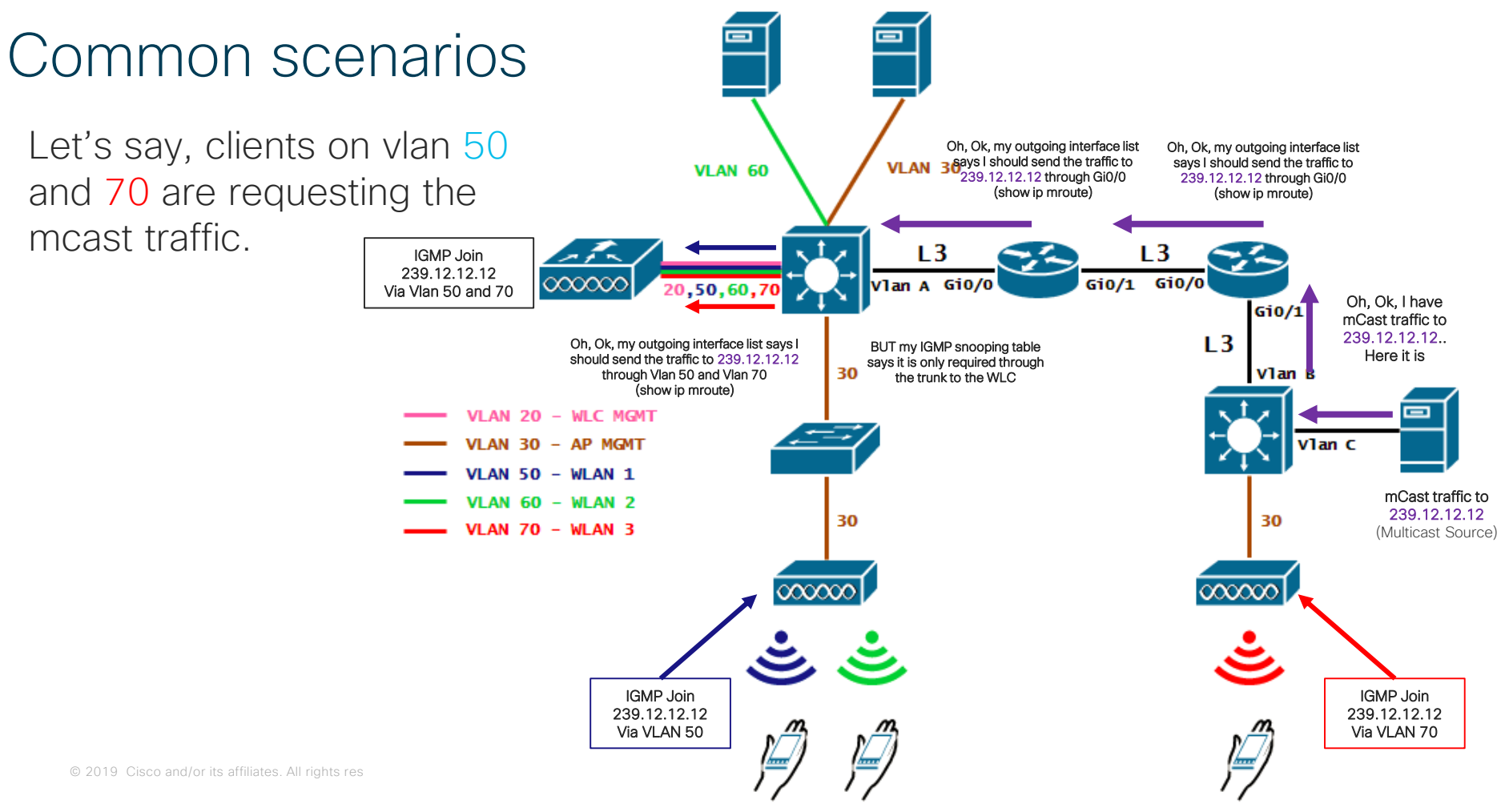

NOTE: We assume PIM is configured where needed.

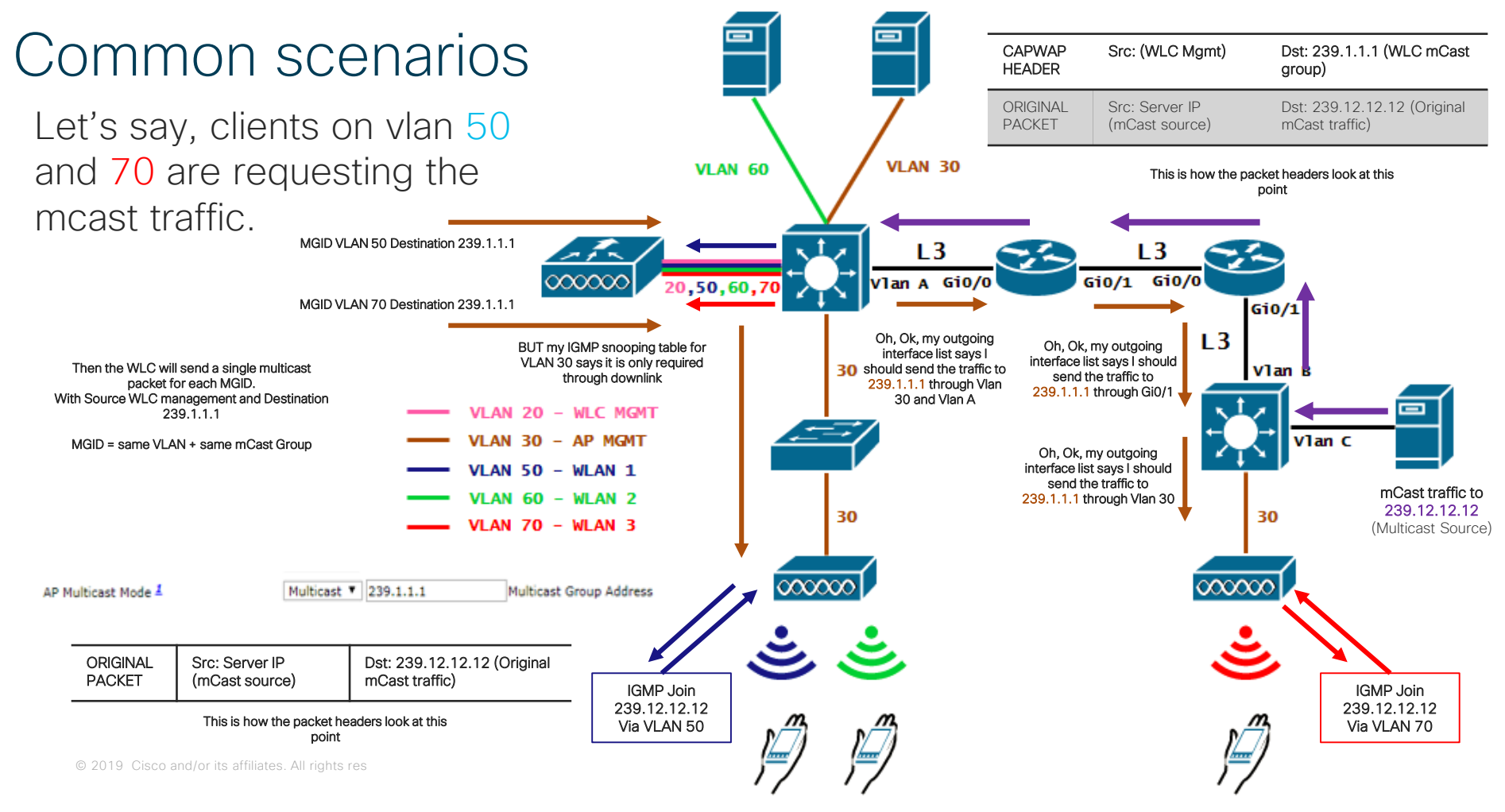

### **Polling Question 3**

Did you know the importance of the Multicast configuration on your wired network before this session?

A. Yes B. No

© 2019 Cisco and/or its affiliates. All rights reserved.

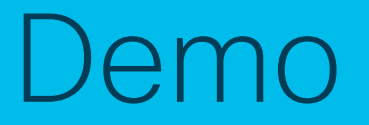

### Network Diagram

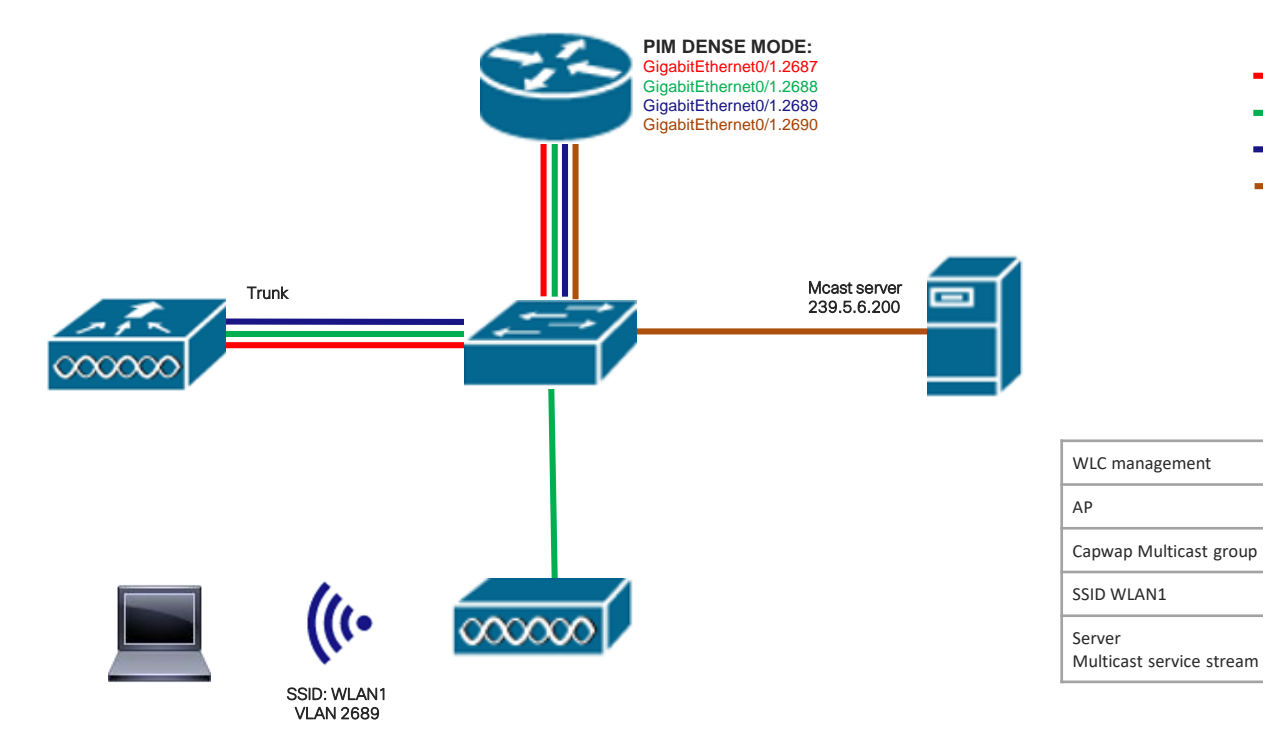

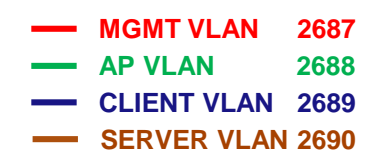

172.16.94.80

172.16.95.104 239.2.2.19

172.16.96.0/24

172.16.97.29

239.5.6.200

2687

2688

2689

2690

### Submit Your Questions Now!

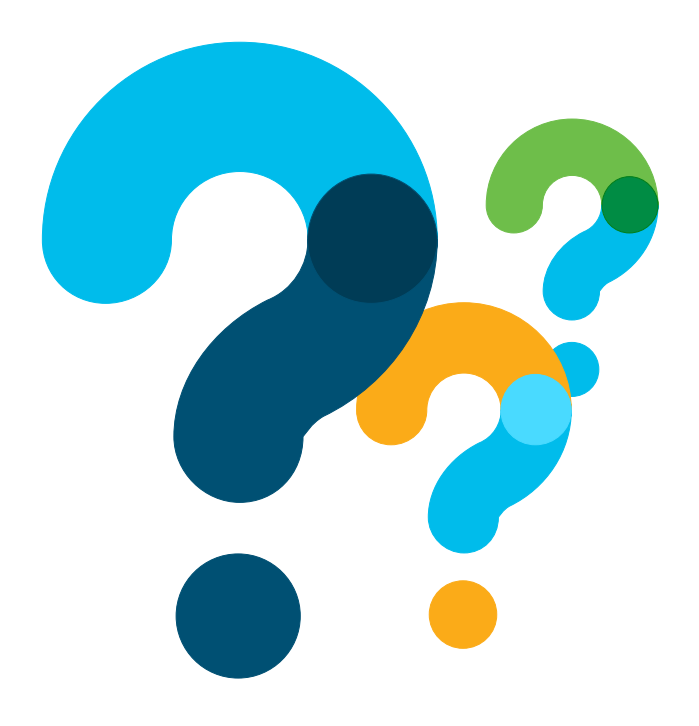

Use the Q&A panel to submit your questions, our expert will respond

### Ask Me Anything following the event

#### Now through Friday November 22<sup>th</sup> 2019

With Estefania & Jhosbell

http://bit.ly/ama-nov19-2019

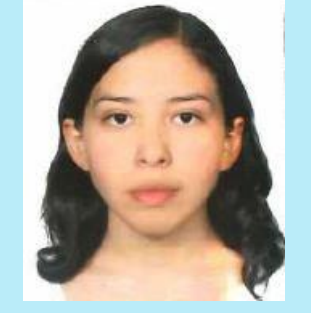

Estefania Pacheco Technical Consulting Engineer

Jhosbell Verdesca Customer Success Specialist CCIE #58023

### Collaborate within our Social Media

#### Twitter

@Cisco\_Support
 http://bit.ly/csc-twitter

#### Facebook

Cisco Community
 <u>http://bit.ly/csc-facebook</u>

#### Learn About Upcoming Events

# We invite you to review our Social Media Channels

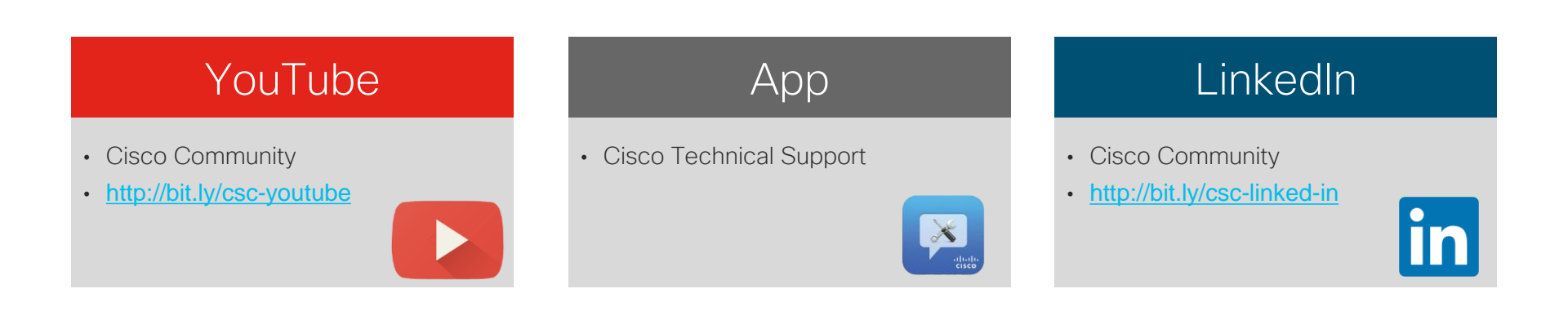

#### © 2019 Cisco and/or its affiliates. All rights reserved.

#### Learn About Upcoming Events

### Cisco has support communities in other languages!

If you speak Spanish, Portuguese, Japanese, Russian or Chinese we invite you to participate & collaborate

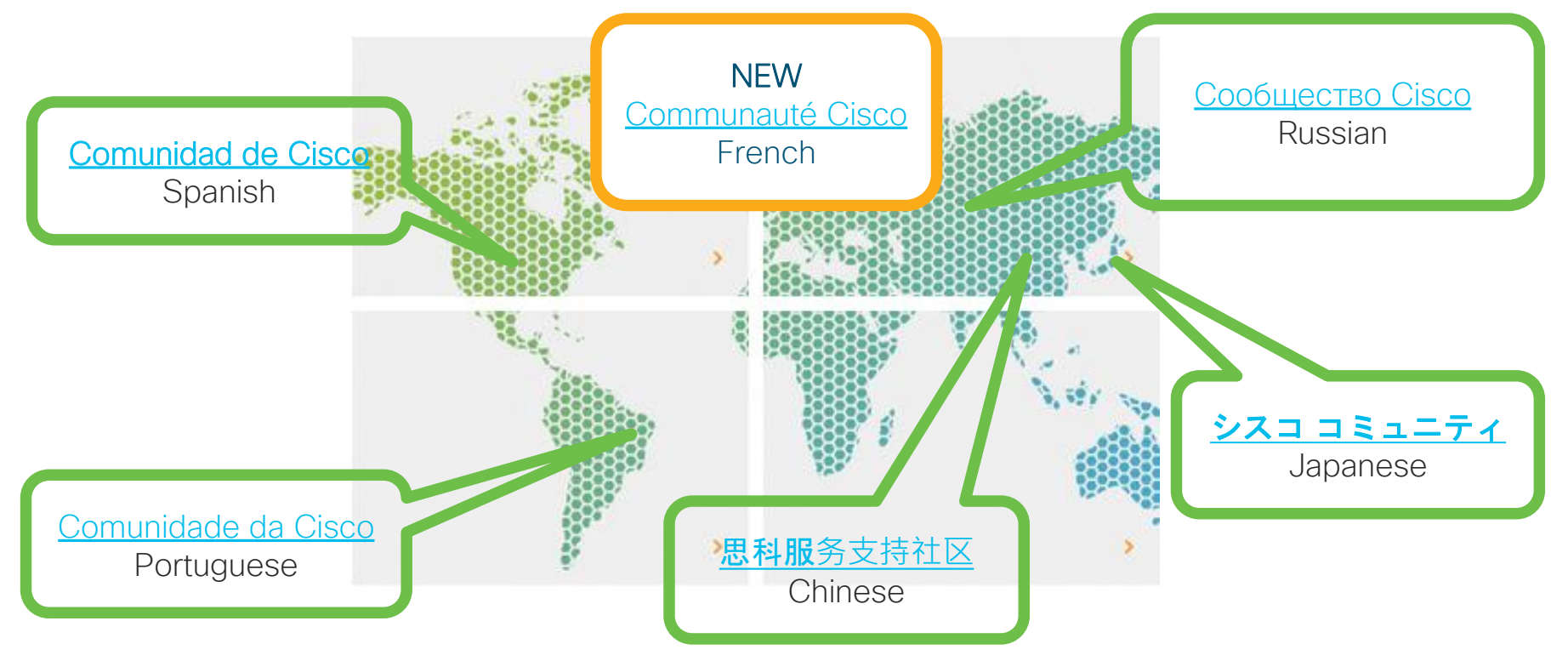

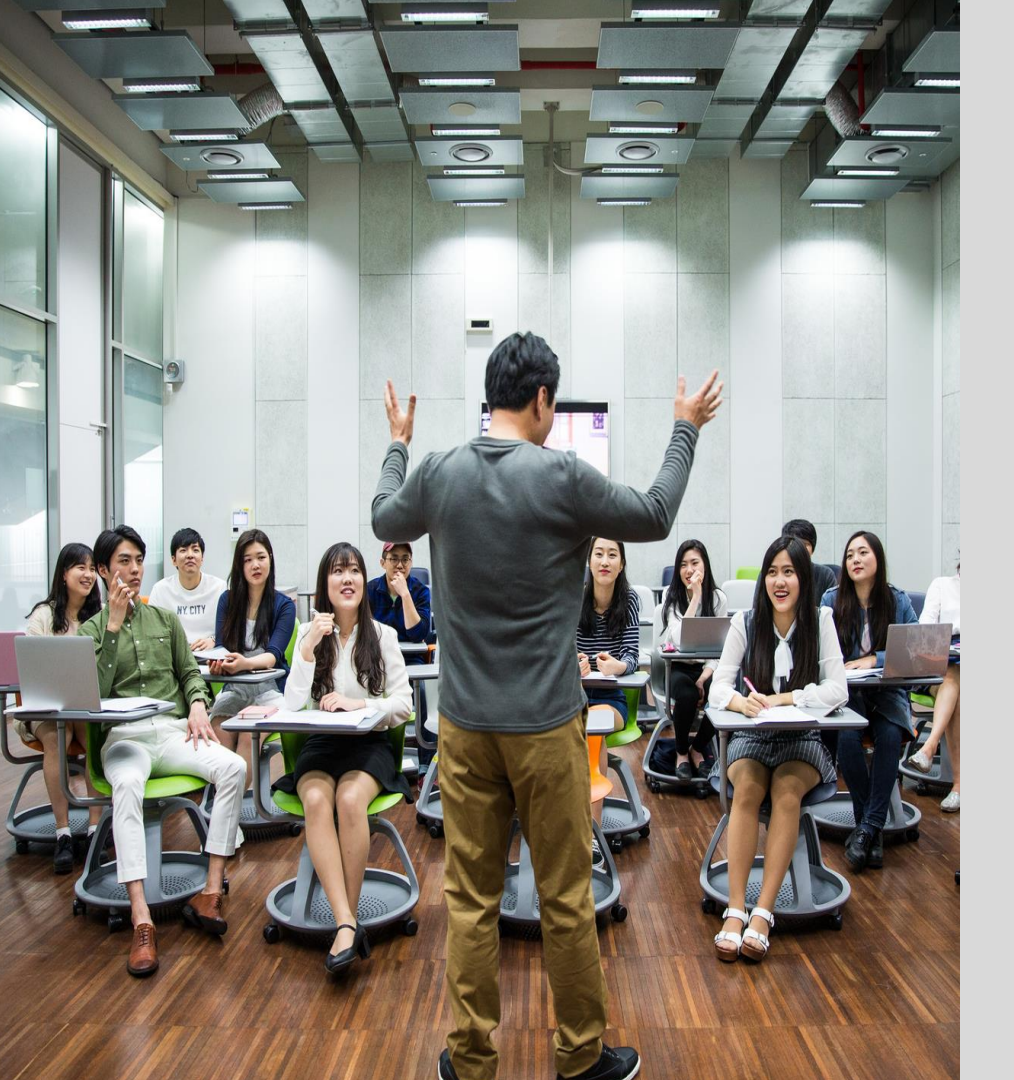

More IT Training Videos and Technical Seminars on the **Cisco** Learning Network

View Upcoming Sessions Schedule <u>https://cisco.com/go/techseminars</u>

# Thank you for Your Time!

### Please take a moment to complete the survey

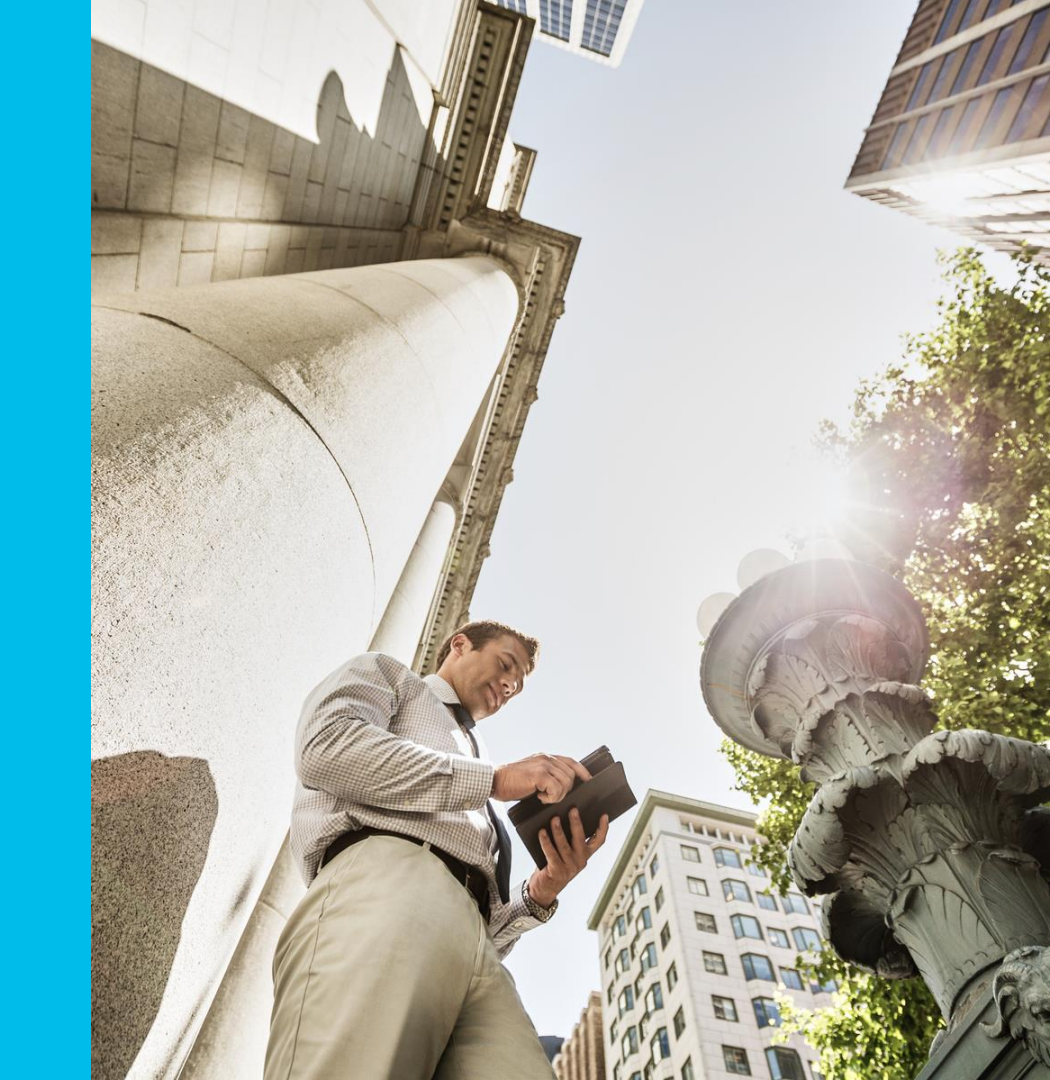

### Thank you for participating, you earned a discount!

Redeem your 35% discount offer by entering code: CSC when checking out.

http://bit.ly/Community-CiscoPress2019

#### CISCO.

The Art of Network Architecture Business-Driven Design

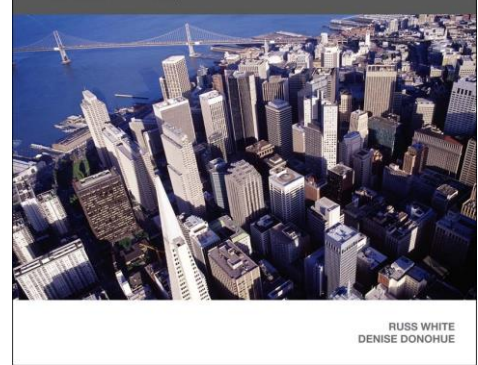

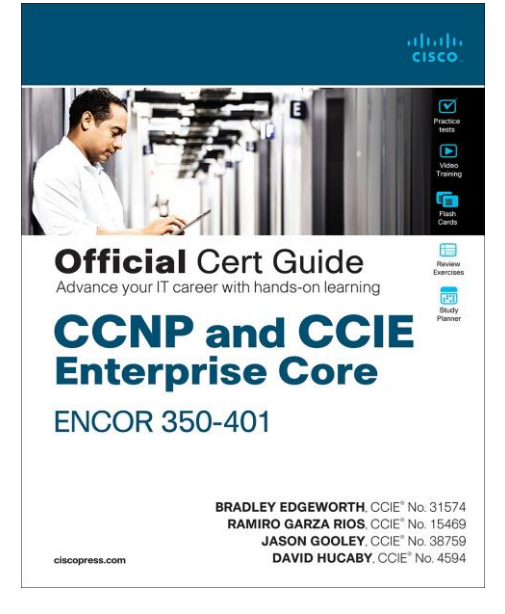

|                               | E<br>Noon v?                                               | <b>,</b>                 |
|-------------------------------|------------------------------------------------------------|--------------------------|
| Stu                           | dy Guid                                                    | e                        |
|                               |                                                            |                          |
|                               |                                                            |                          |
| Carlos Alcant<br>Nicolas Darc | t <b>ara,</b> CCIE R&S and Wir<br>his, CCIE Wireless No. 2 | eless No. 16523<br>25344 |
| Jérôme Henr                   | y, CCIE Wireless No. 24                                    | 1750                     |
| Jeal Jimenez                  | tto, CCIE R&S and Wire                                     | eless No. 23280          |
| Federico Zilio                |                                                            |                          |

Cisco Press

# Thanks For Joining today!

ılıılı cısco